# Visa Welive Program

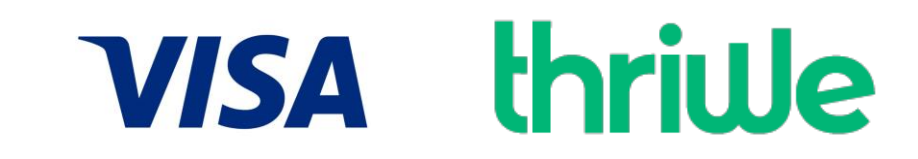

### **REDEMPTION VIA APP**

### **Registration Process:**

<u>Step 1</u> - First time customer to login on <u>https://weliveexp.thriwe.com</u> or be redirected to this link via the URL mentioned on the Visa website.

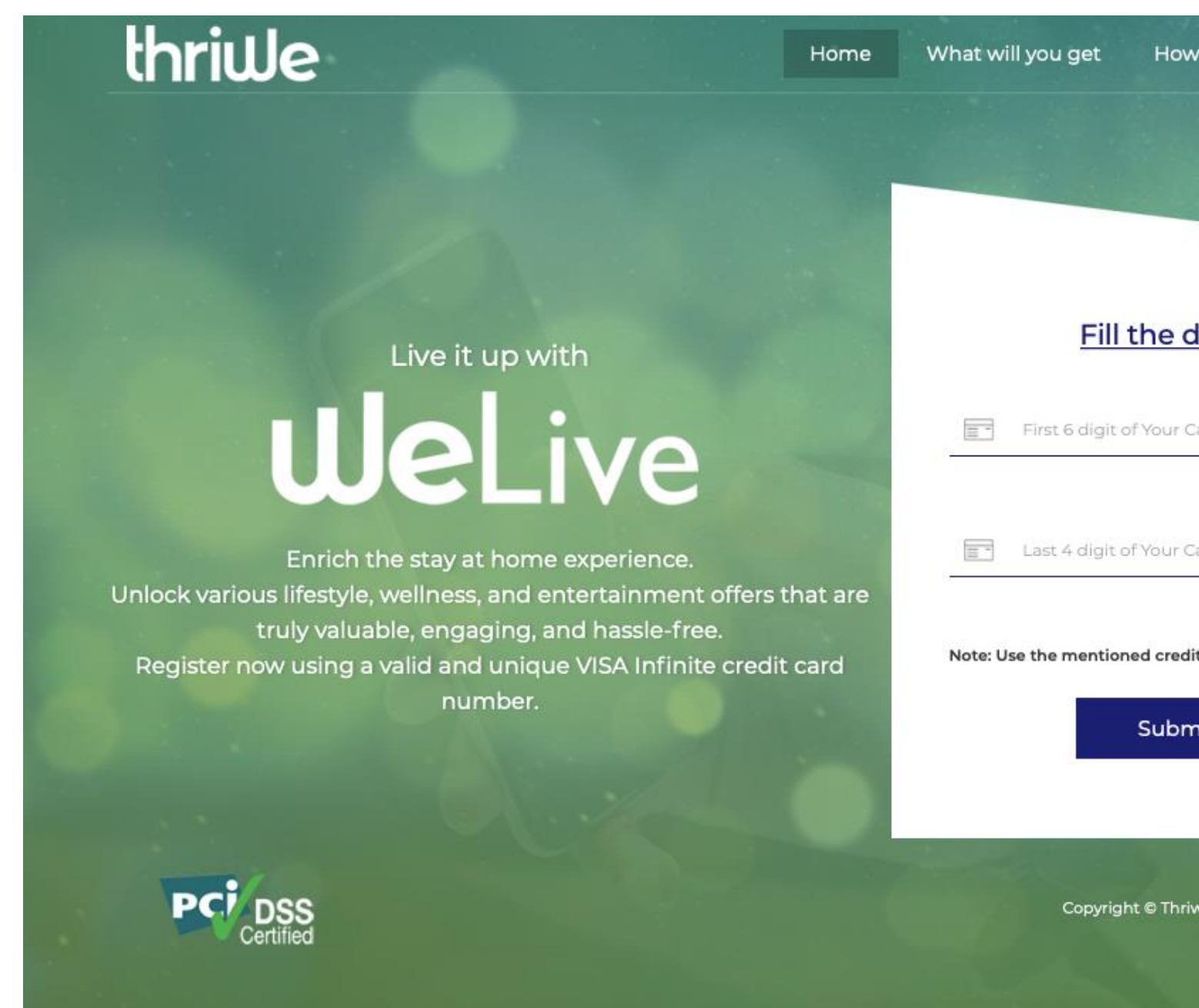

| ow to use Support               |   |
|---------------------------------|---|
|                                 |   |
|                                 |   |
|                                 | 1 |
| details                         |   |
| r Card No.                      |   |
|                                 |   |
| Card No.                        |   |
| edit card to do a Pre-Auth      |   |
| omit                            |   |
|                                 |   |
| nriwe 2021. All Rights Reserved |   |
|                                 |   |

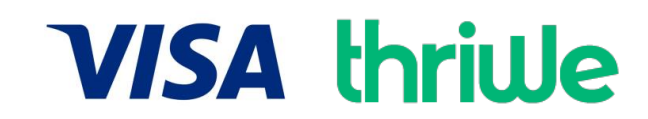

Step 2: After clicking on the url link, the customer will input the first 6 & the last 4 digits of the card & then do a pre-auth of Rs. 1. Post successful validation the customer will receive a WeLive Membership ID on the platform screen.

|                                           | Home What will you get                                                                                                    |
|-------------------------------------------|----------------------------------------------------------------------------------------------------|
|                                           |                                                                                                    |
| Credit /                                  | Debit Cards                                                                                                    |
| ard Number                                | Card Holder Name                                                                                                    |
| ard Number                                | Name                                                                                                    |
| xpiry Date<br>elect Month + Select Year + |                                                                                                    |
| Submit<br>This page will automatical      | Cancel<br>ly time out after 04:50 seconds                                                                                                    |
|                                           | Credit /<br>Credit /<br>Card Number<br>and Number<br>and Number<br>and Number<br>and Number<br>and Number<br>and Number<br>and Number<br>and Number<br>and Number<br>and Number<br>and Number |

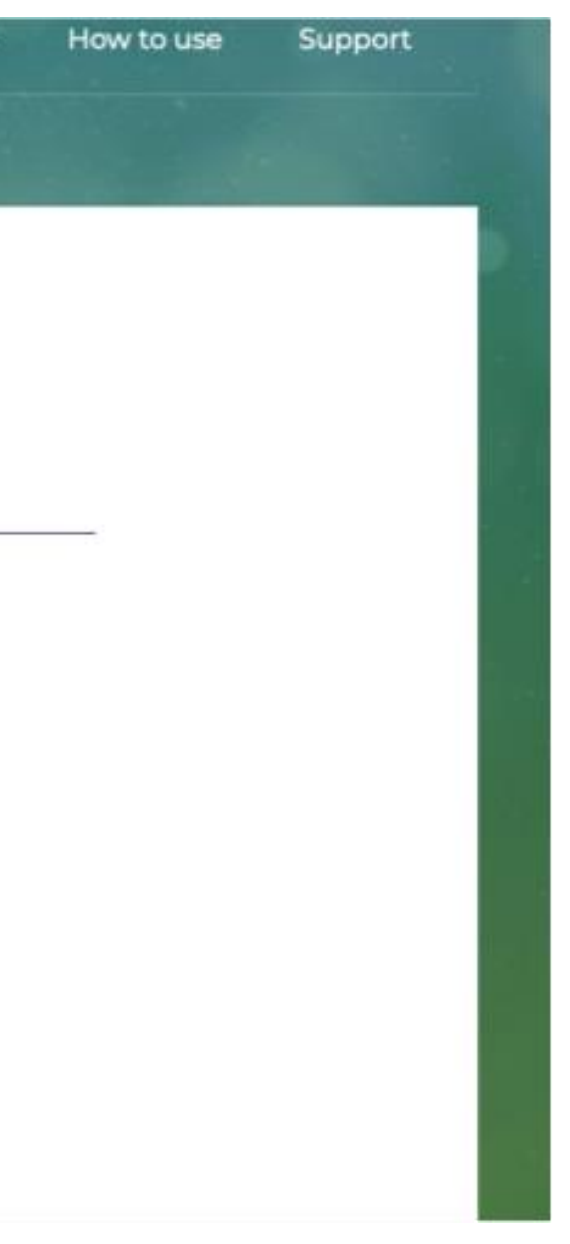

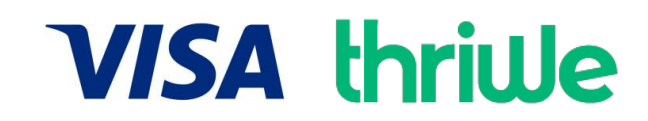

**Step 3:** Post successful validation of the cardholder. The cardholder will get the WeLive Membership ID on the screen. It will show the Membership ID, link to download the WeLive application, list of benefits & the redemption process. The application will be available for download on both Apple & Google Playstore.

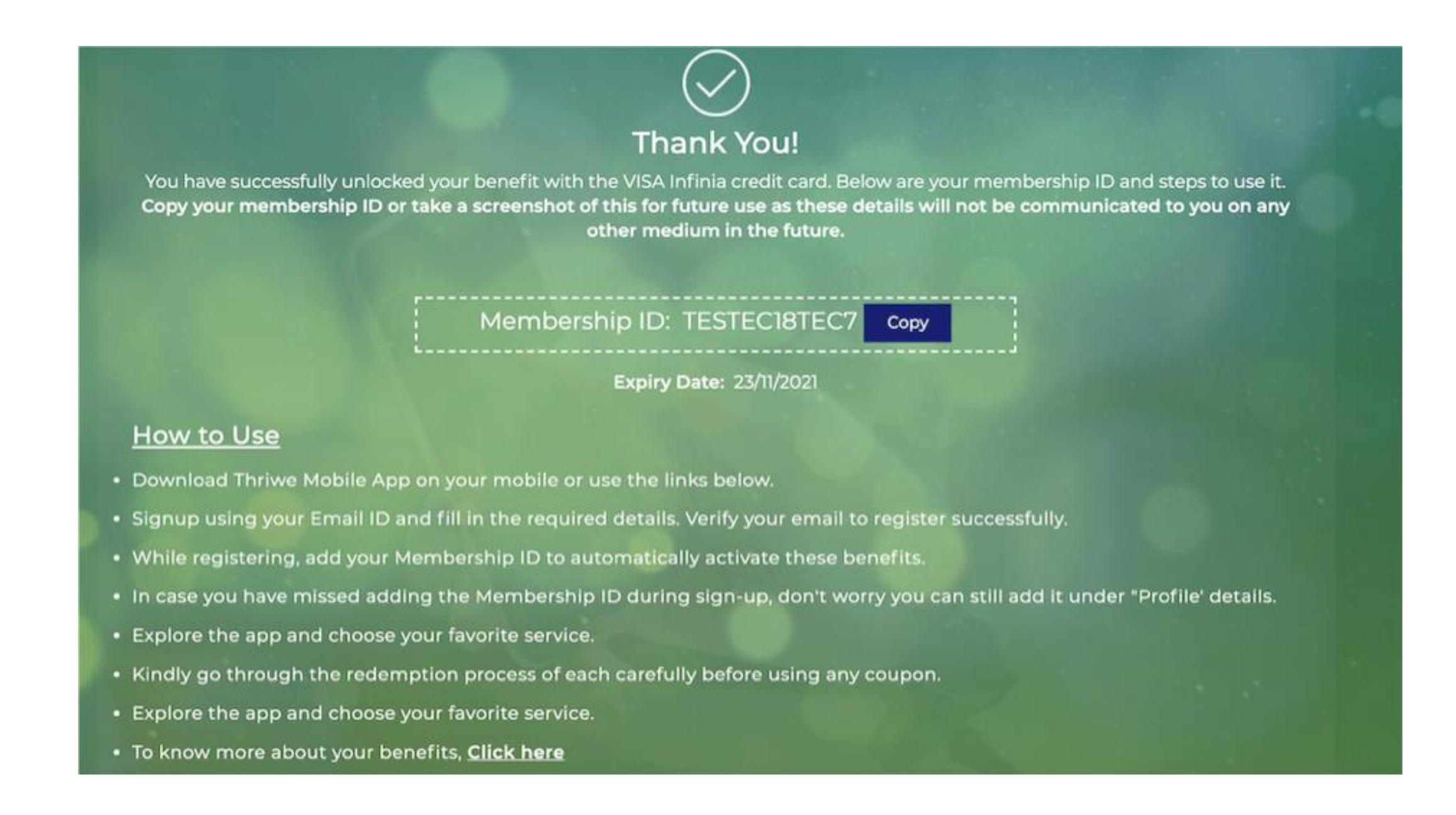

**Step 4** – Post receiving the membership ID the customer will download the app (from Android Play store or IOS App store). After downloading the app on their mobile phones, the customer to click on "Sign Up" & fill in the required details to register themselves for the program.

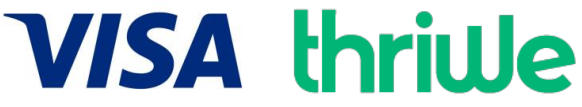

The customer can input the WeLive Membership ID at either of the two steps:

**Option 1** – On the registration form itself wherein its stated "Membership ID", or

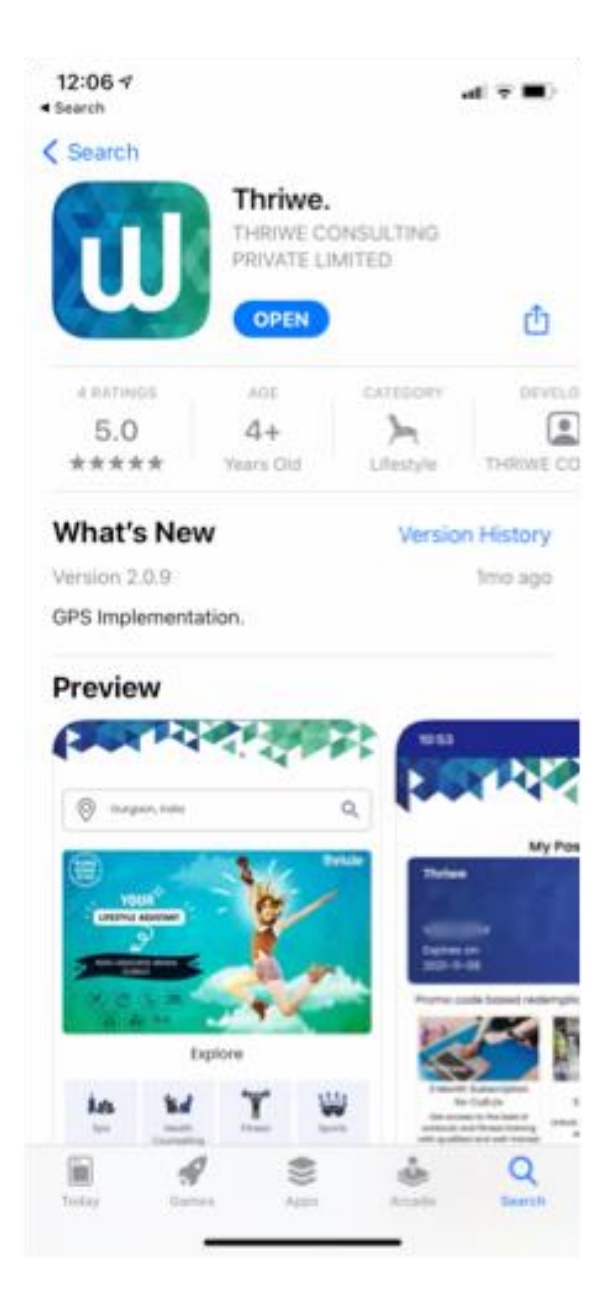

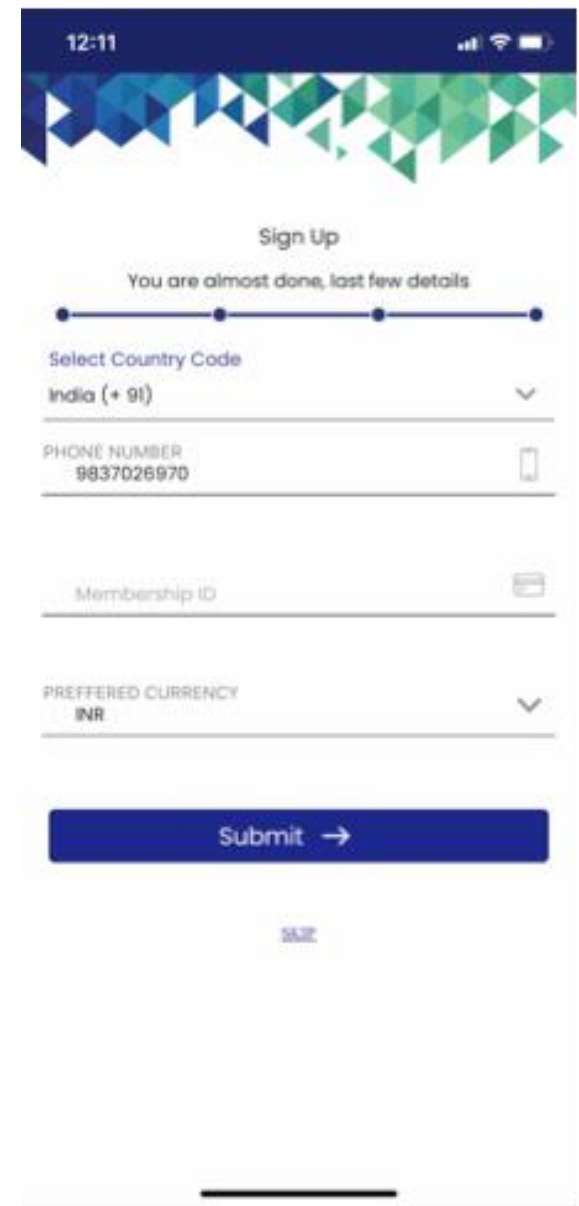

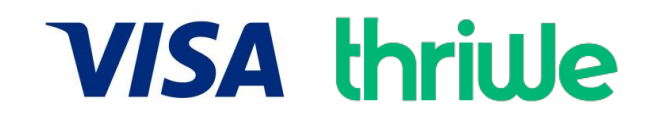

**Option 2** – After completing the registration process, on the homepage the customer can click on "MY PASS" & then on the "Link Now" option.

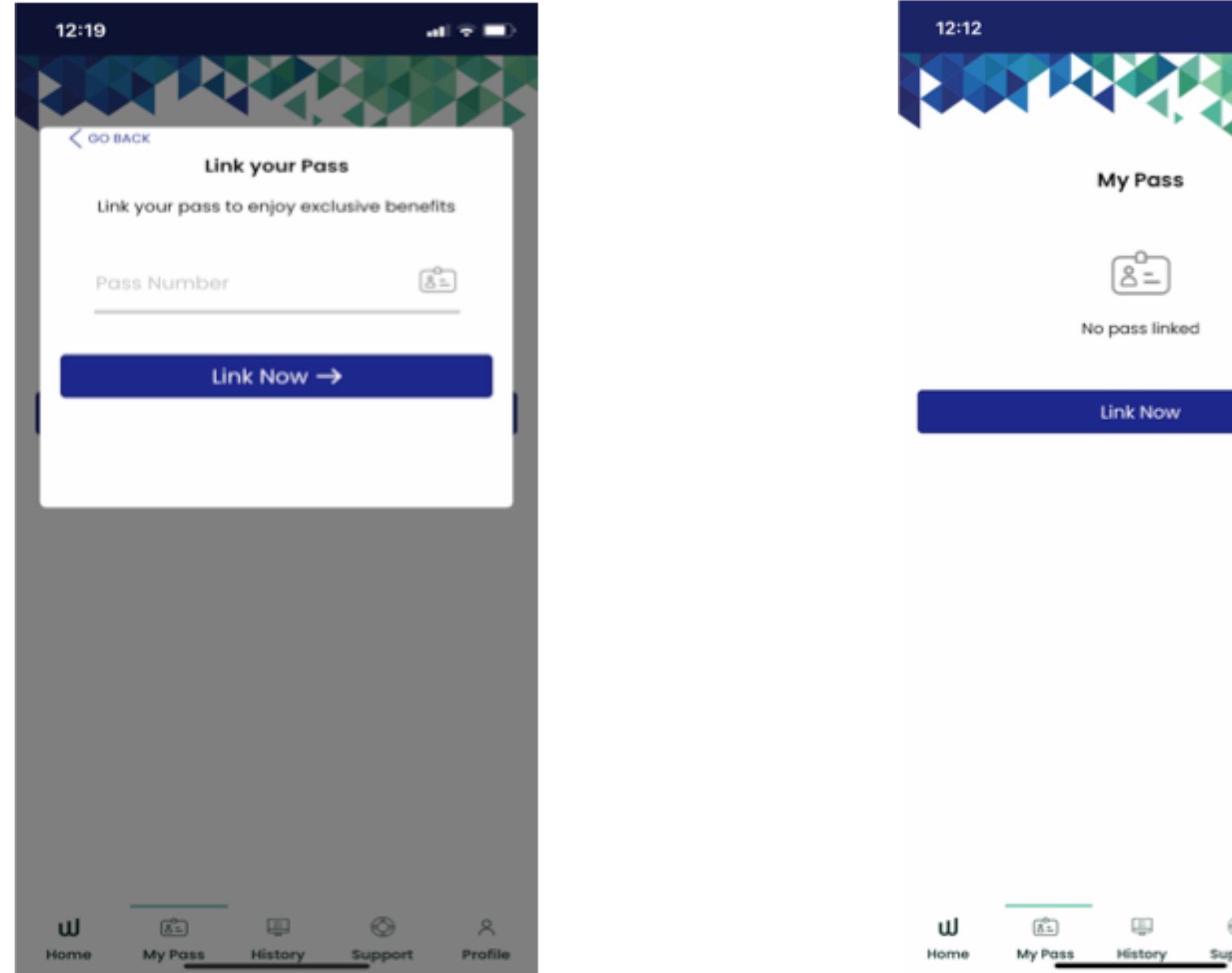

<u>Step 5</u> – After linking the WeLive Membership ID to the profile, the customer can then select the service the customer wants to redeem & enjoy the benefits.

|              | I <b>♀ ■</b> ) |  |  |
|--------------|----------------|--|--|
|              |                |  |  |
|              |                |  |  |
| 1            |                |  |  |
|              |                |  |  |
|              |                |  |  |
|              |                |  |  |
|              |                |  |  |
|              |                |  |  |
| ©<br>Support | <br>Profile    |  |  |
|              |                |  |  |

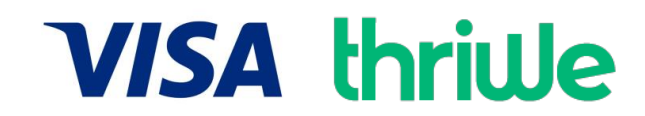

# Promo Code Based Subscription Services

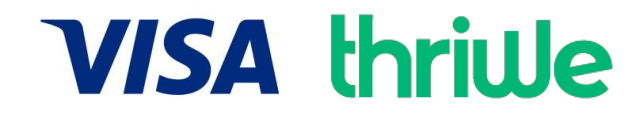

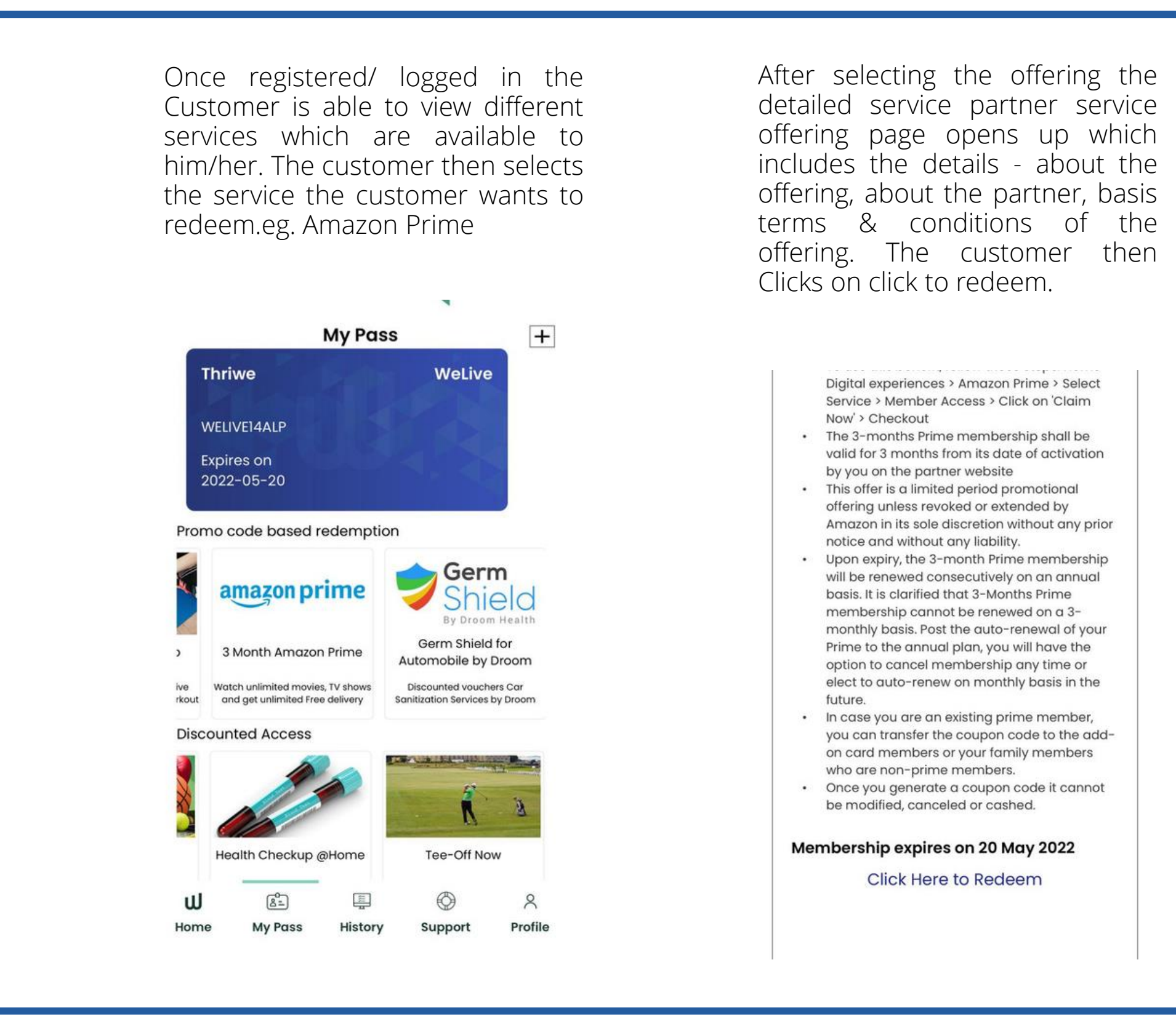

Post this the customer clicks on Amazon Prime and selects member access to claim the benefit.Once claimed a coupon code would be released, the customer will then be redirected to the partner app/website to redeem the offer. This same information will be sent to the customer via the email confirmation mail too.

 In case you are an existing prime member, you can transfer the coupon code to the add-on card members or your family members who are nonprime members.

Once you generate a coupon code it cannot be modified, canceled, or cashed.

#### **Redemption Process**

- Once you receive the Prime Code, visit the https://amzn.to/3oZ5J9D and sign-in to your Amazon account.
- If you are not an Amazon customer yet, please sign up.
- Enter the Prime Code received and Click on
  "Apply to continue"
- On the next page, click on "Activate your Prime Membership".
- Enter your VISA Credit Card details (one with the associated offer) and proceed.
- Rs. 2 refundable charges are done on the selected card and Prime membership is activated.

#### Services

| ۲ | 3 Month Subscription | INR |
|---|----------------------|-----|
|   | 3 Month Subscription | 329 |

Member Access

## Big Basket Star Membership – 6 months

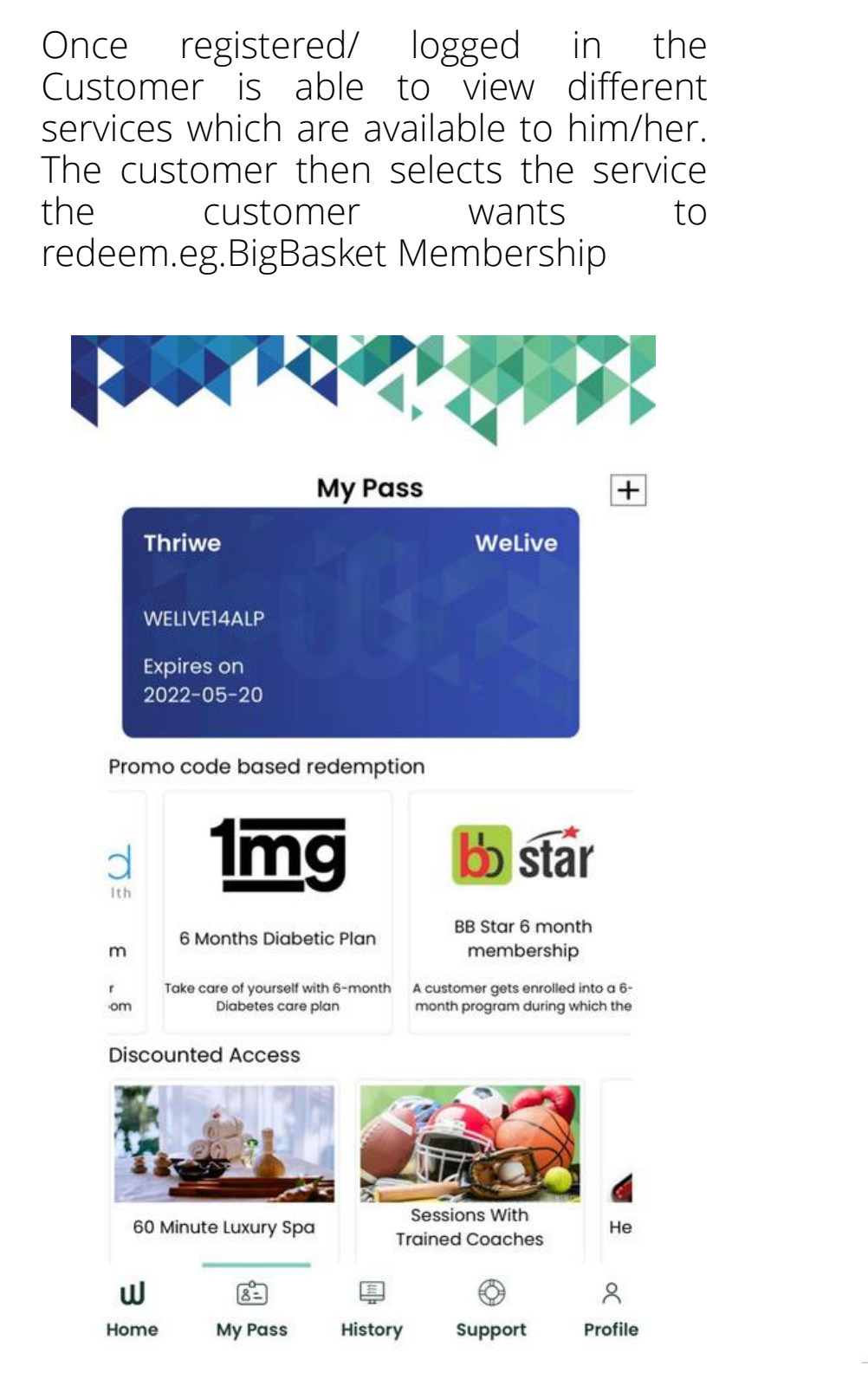

After selecting the offering the detailed service partner service offering page opens up which includes the details - about the offering, about the partner, basis terms & conditions of the offering. The customer then Clicks on click to

### redacters used : 0

Access Pending:1

### Terms of Use

- To use this benefit, follow these steps: Home > Shopping > Big Basket > Select Service > Member Access > Click on 'Claim Now' > Checkout
- Coupon code is valid for one-time activation of BB Star membership of 6 months.
- This coupon can be redeemed only on the BigBasket app and m-site. Not valid on any other website.
- This offer is NOT valid for existing BB Star members.
- In case you are an existing BB Star member, you can create a new account on BigBasket and use the coupon code.
- This coupon <u>cannot be used to extend the</u> validity of existing BB Star membership.
- This coupon cannot be used during checkout for any order.
- Offer is valid in all cities where BigBasket has its presence.
- Once you generate a coupon code it <u>cannot</u> be canceled, modified, or cashed.
- BigBasket has the right to cancel/change/ modify/add/delete any of the terms and conditions of the offer at any time without notice.

Membership expires on 20 May 2022

**Click Here to Redeem** 

Post this the customer clicks on BigBasket and Selects member access to claim the benefit..Once claimed a coupon code would be released, the customer will then be redirected to the partner app/website to redeem the offer. This same information will be sent to the customer via the email confirmation mail too.

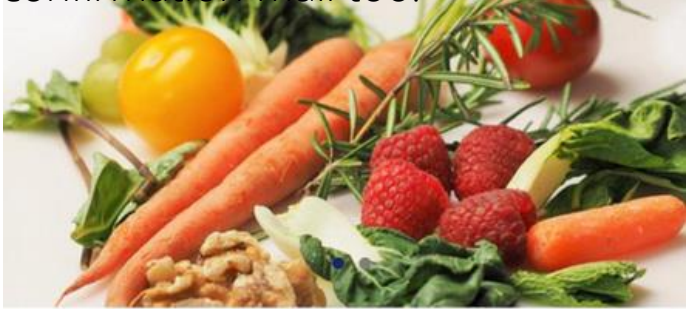

C GO BACK Big Basket Star Membership

🔘 India

Amenities

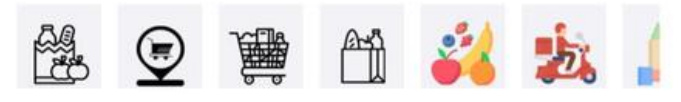

#### Description

Every eligible customer will get a complimentary BB Star subscription for 6 months with benefits like no delivery charge on orders above Rs. 600, priority access to delivery slots and Rs. 100 cashback with the first order of any 3 months (max Rs. 300 cashback).

T&C

This offer is **NOT** valid for existing BB

**Member Access** 

### 25% on Car Sanitization Services by Droom

(Capped to 1 session Per Month)

Once registered/ logged in the Customer is After selecting the offering the detailed able to view different services which are service partner service offering page opens up which includes the details available to him/her. The customer then about the offering, about the partner, selects the service the customer wants to redeem.eg. Droom Car Sanitisation Service basis terms & conditions of the offering. The customer then Clicks on click to redeem. Total Access: 12 Access Used : 0 Access Pending: 12 **My Pass** + **Terms of Use** Thriwe WeLive To use this benefit, follow these steps: Home > Safety and Hygiene > Droom > Select Service > Member Access > Click on 'Claim Now' > WELIVE14ALP Checkout · Coupons are aligned with the benefits of a flat Expires on 25% off on car sanitization services. 2022-05-20 One coupon can be redeemed/used once per user. Promo code based redemption Once you generate a coupon code it cannot be canceled. The coupon offer cannot be combined with Germ . amazon prime any other offers and cannot be cashed. Shield This offer is valid at Ahmedabad, Anantapur, . By Droom Health Aurangabad, Bangalore, Chennai, Cochin, Germ Shield for Dehradun, Goa, Gurgaon, Gwalior, Hyderabad, 3 Month Amazon Prime Automobile by Droom Jaipur, Jalgaon, Jamshedpur, Kolkata, Lucknow, Meerut, Mizoram, Moradabad, Watch unlimited movies. TV shows Discounted vouchers Car ive and get unlimited Free delivery Sanitization Services by Droom rkout Moradabad, Mumbai, Mysore, Naapur, Navi Mumbai, Nellore, New Delhi, Pune, Ranchi, **Discounted Access** Silwasa, Surat, Thane, Tirupati, Udaipur, Vizianagaram, Warangal. In no event shall Thriwe be liable for any claims, penalties, loss, damage or expenses, howsoever arising, out of or in connection with your use of this service. Health Checkup @Home Tee-Off Now Membership expires on 20 May 2022 2 Click Here to Redeem Profile History My Pass Support

Post this the customer clicks on Car Sanitisation Service and selects member access to claim the benefit. Once claimed a coupon code would be released, the customer will then be redirected to the partner app/website to redeem the offer. This same information will be sent to the customer via the email confirmation mail too.

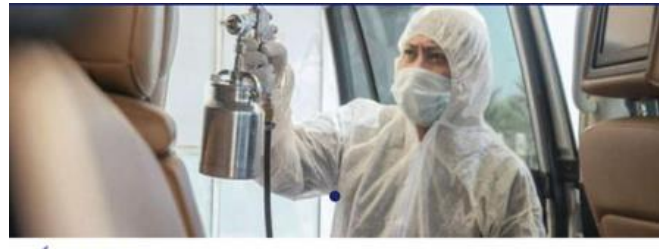

Car Sanitisation Services by Droom

India

Amenities

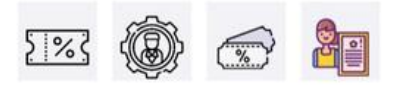

#### Description

Get discounted access to India's most trusted, scientific & technology-driven antimicrobial coating on your automobiles. Protect your vehicle for you & your family and ride germ-free.

#### T&C

• Coupons are aligned with the benefits of a flat 15% off on car sanitization services. One coupon can be redeemed/used once per user.

 Once you generate a coupon code it cannot be canceled

**Member Access** 

Once registered/ logged in the Customer is able to view different services which are available to him/her. The customer then selects the service the customer wants to redeem.eg.1 MG

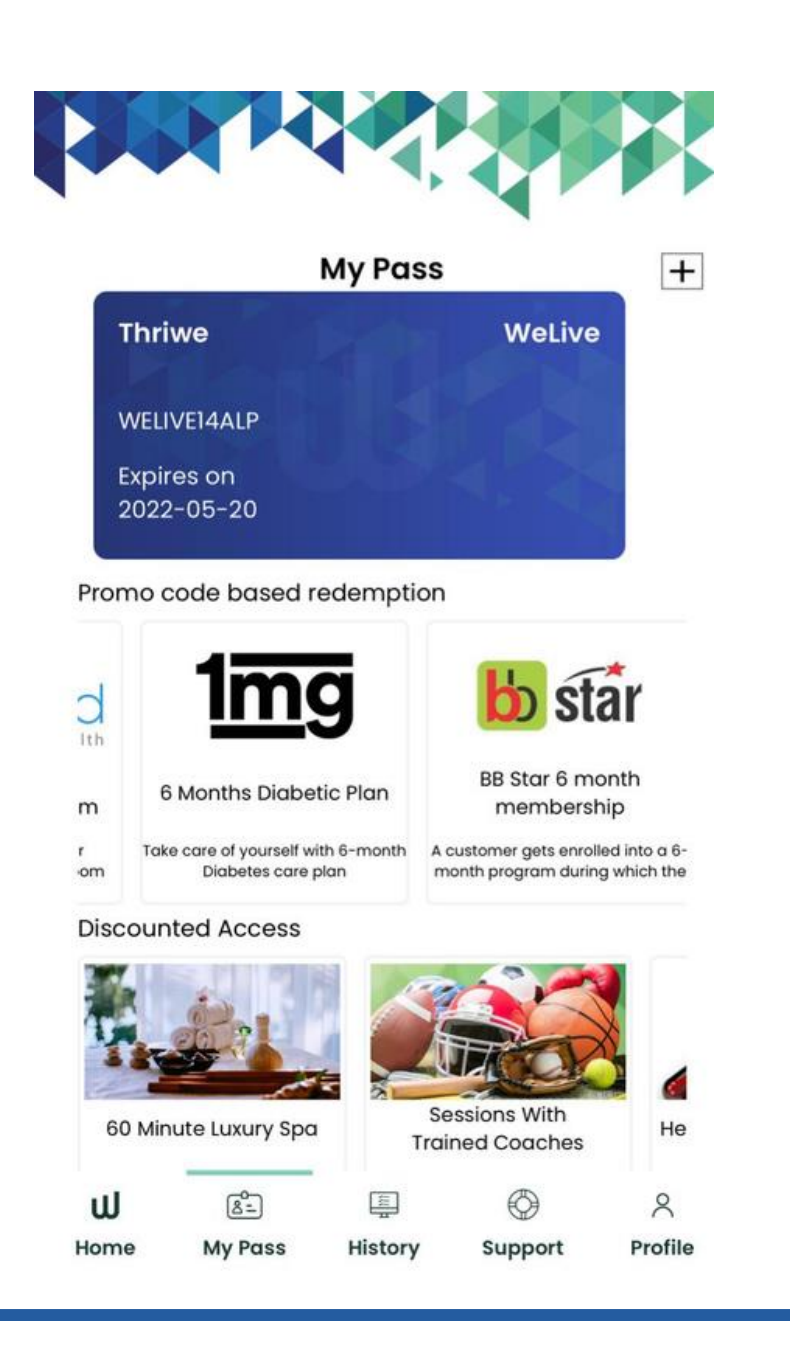

After selecting the offering the detailed service partner service offering page opens up which includes the details about the offering, about the partner, basis terms & conditions of the offering. The customer then Clicks on click to redeem.

| of Blo                 | cond Count, Diabetes Screening Test and a                                                                                                    |
|------------------------|----------------------------------------------------------------------------------------------------|
| Kind<br>parti<br>the c | ly note: These benefits are applicable on select<br>ners and services. To check if you are eligible for<br>offer, kindly place a booking to check.                     |
| Toto                   | Il Access : 2                                                                                                    |
| Acce                   | ess Used : 0                                                                                                    |
| Acce                   | ess Pending : 2                                                                                                    |
| Terr                   | ms of Use                                                                                                    |
| •                      | To use this benefit, follow these steps: Home ><br>Shopping > 1 MG > Select Service > Member<br>Access > Click on 'Claim Now' > Checkout                               |
| •                      | The customer is eligible to avail of 2 coupons<br>of the membership plan. This is a 6+6 Month<br>offering.                                                             |
| ·                      | The customer has to first redeem the 6-month<br>membership. Upon expiry of the first, he<br>can extend and activate the next 6-month<br>membership                     |
| •                      | These coupon codes can be redeemed/used once per user.                                                                                                    |
|                        | Once you generate a coupon code it cannot                                                                                                    |
| •                      | be canceled or re-generated.                                                                                                    |
|                        | be canceled or re-generated.<br>The voucher will expire at the end of the<br>membership or the offer.                                                                  |
|                        | be canceled or re-generated.<br>The voucher will expire at the end of the<br>membership or the offer.<br>The coupon offer cannot be combined with<br>any other offers. |

Membership expires on 20 May 2022

**Click Here to Redeem** 

Post this the customer clicks on Diabetic Care Plan by 1mg and Selects member access to claim the benefit. Once claimed a coupon code would be released, the customer will then be redirected to the partner app/website to redeem the offer. This same information will be sent to the customer via the email confirmation mail too.

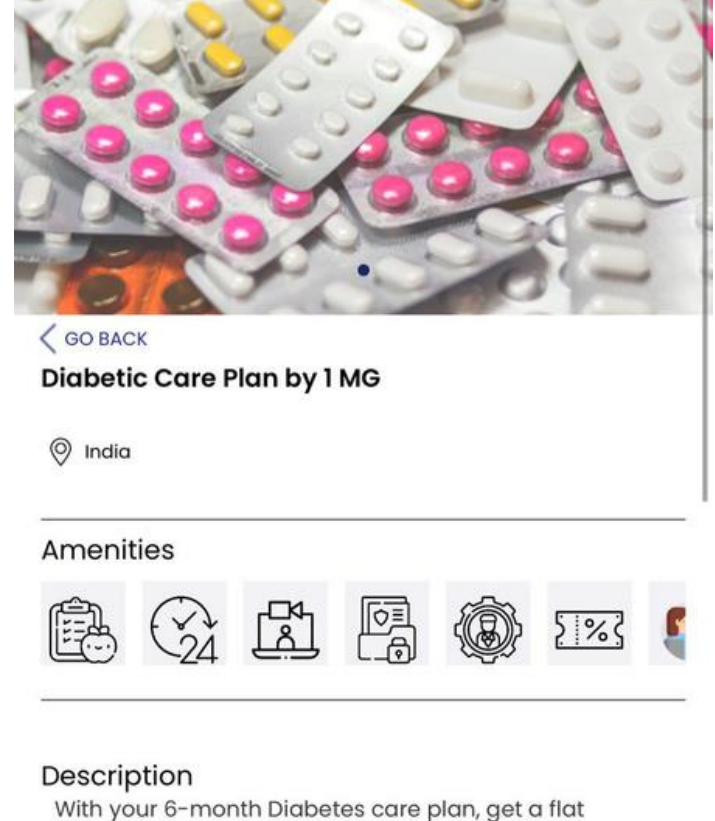

With your 6-month Diabetes care plan, get a flat 22% Discount on Medicines (17% Cash discount + 5% 1 mg cashback), free shipping across India, and early access to sale offers. Also avail 1 (One) free lab test of Blood Count, Diabetes Screening Test, and a Doctor Consultation.

T&C

**Member Access** 

# Cult Fit Live 6 months Subscription

Once registered/ logged in the Customer is able to view different services which are available to him/her. The customer then selects the service the customer wants to redeem.eg.Cult.llve

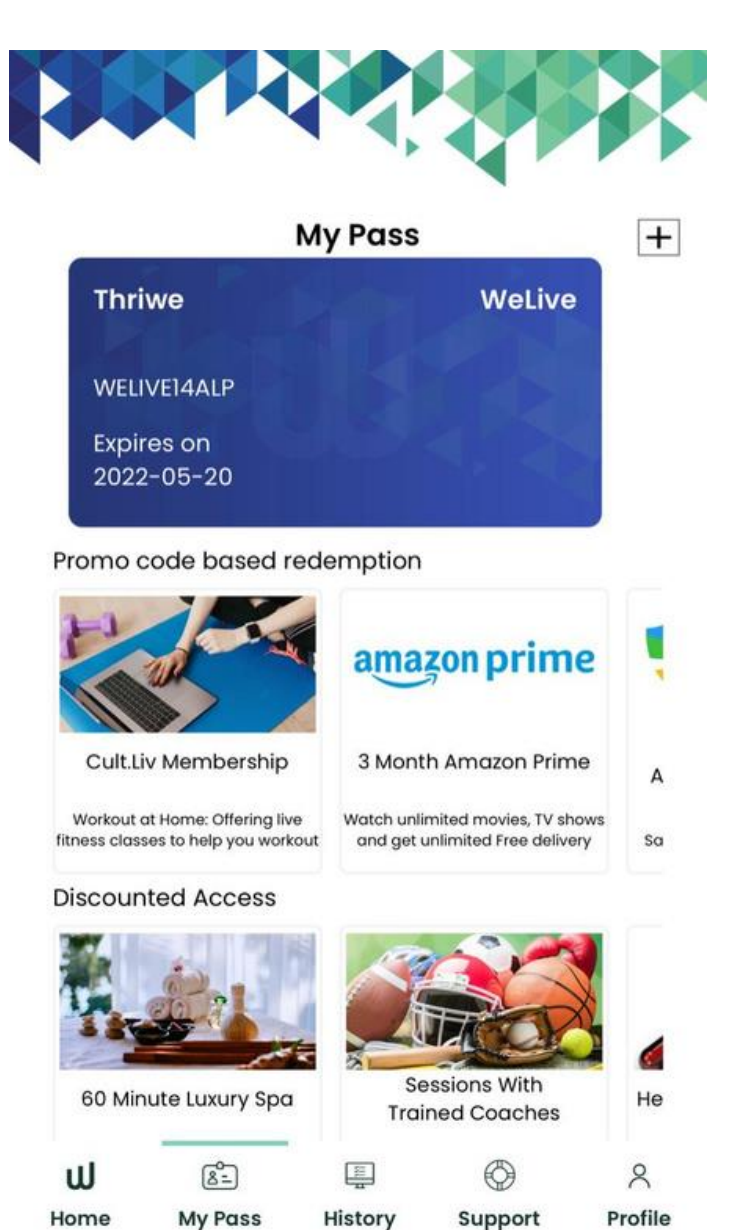

After selecting the offering the detailed service partner service offering page opens up which includes the details - about the offering, about the partner, basis terms & conditions of the offering. The customer then Clicks on click to redeem.

A cure.fit live membership gives you *unlimited access* to all Live classes and DIY (on demand) sessions across cult.live, eat.live, mind.live and pop.live.

This includes unlimited access to fitness, dance, meditation, health video content, and podcasts. A cure.fit live member has **an all-access pass** to celebrity masterclasses, the ability to workout with friends and track their energy scores, and monitor their progress in the form of reports.

**Kindly note:** These benefits are applicable to select partners and services. Check your offer details and place bookings to confirm.

Total Access:1

Access Used : 0

Access Pending:1

#### Terms of Use

• To use this benefit, follow these steps: Home > Fitness > Cult.Fit > Select Service > Member Access > Click on 'Claim Now' > Checkout.

• This pass does not allow the customer to pause the membership

• Thriwe and cure.fit reserve the right at any time, without notice, to modify or revoke the offer and the terms and conditions

Once you generate a coupon code it cannot be canceled.

Only one coupon can be used at a time and cannot be combined with other offers
 These sources cannot be carbod

These coupons cannot be cashed.

Membership expires on 20 May 2022

Click Here to Redeem

Post this the customer clicks on cult fitness membership and Selects member access to claim the benefit. Once claimed a coupon code would be released, the customer will then be redirected to the partner app/website to redeem the offer. This same information will be sent to the customer via the email confirmation mail too.

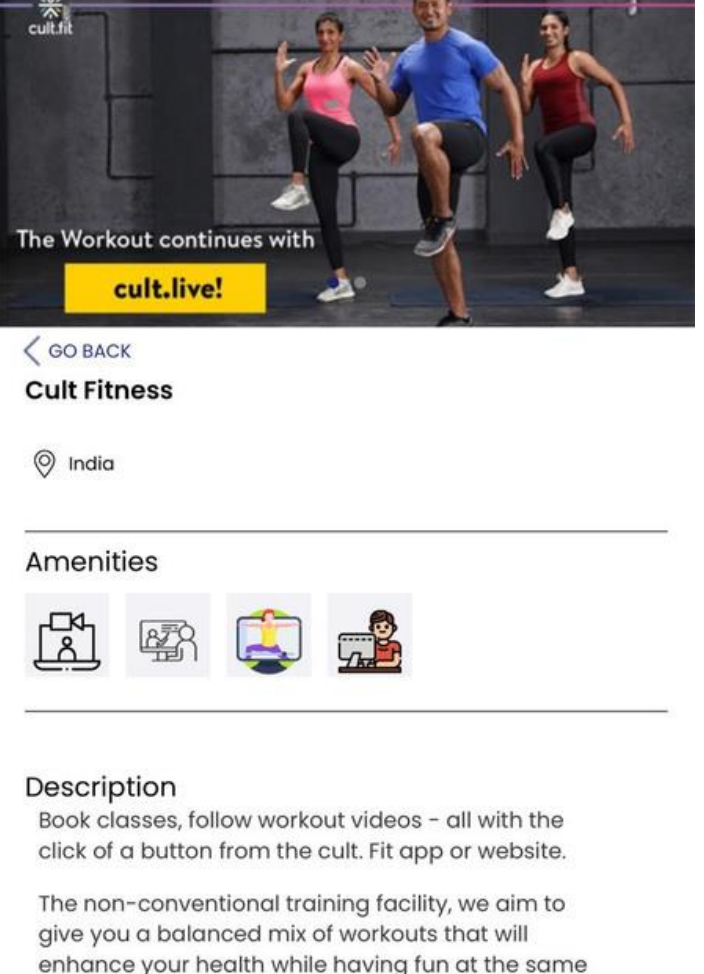

give you a balanced mix of workouts that will enhance your health while having fun at the same time. Cult differentiates itself from other fitness centers by offering group workouts that focus on overall development.

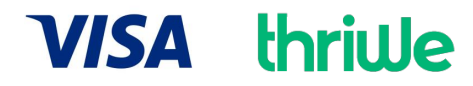

# **Offline Redemptions**

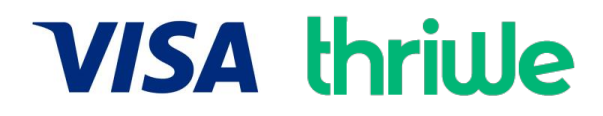

## Flat 30% off on Spa Access

(Capped to 1 session Per Month)

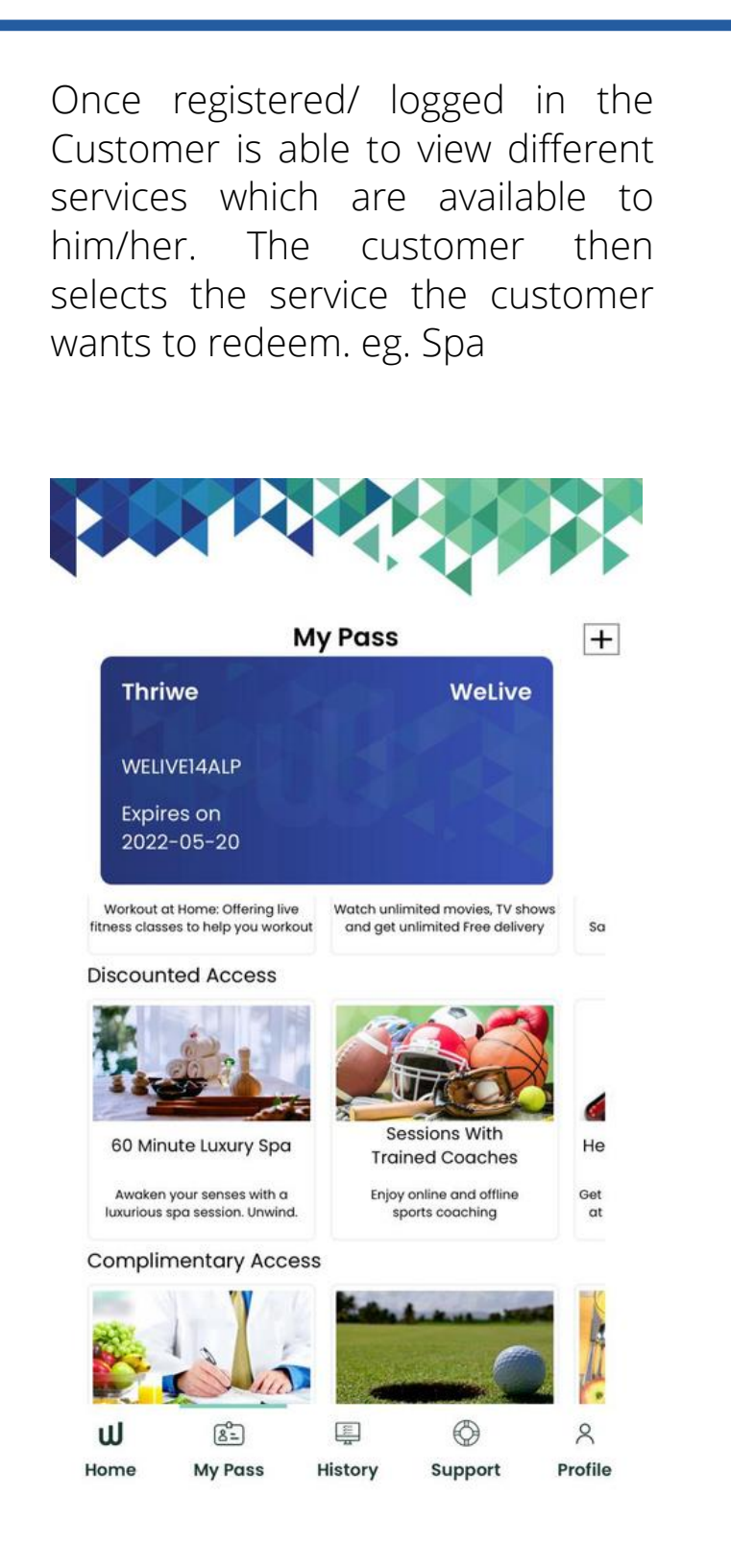

After selecting the offering the detailed service partner service offering page opens up which includes the details - about the offering, about the partner, basis terms & conditions of the offering. The customer then Clicks on click to redeem.

> luxurious spa day at any of our partner facility. Our

the offer, kindly place a booking to check.

our guests.

Total Access : 12

Access Used : 0

Discount: 30%

**Terms of Use** 

Checkout

facility.

to avail of this offer.

Facility rules and regulations apply.

• The facility can ask for your KYC before

allowing you entry for the service.

Any guests showing any COVID related

Membership expires on 20 May 2022

This booking is non-transferable.

guests at the entry point.

Access Pending : 12

partners ensure highest standards for hygiene and safety for a calm and safe wellness experience for

Kindly note: These benefits are applicable on select

partners and services. To check if you are eligible for

To use this benefit, follow these steps: Home >

Member Access > Click on 'Claim Now' >

Spa > Select spa location > Select Service >

• The members should be above 18 years of age

The outlet may charge a nominal amount for

disposables they use to ensure your safety.

• The temperature would be checked for all the

symptoms will not be allowed to enter the

Click Here to Redeem

Post this the customer clicks on the spa and Selects date and time of his/her preference and clicks on member access to claim the benefit..

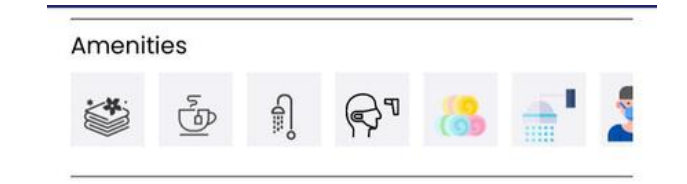

#### Description

Mumbai, the city that never sleeps, can strike a perfect balance between work and life with Tattva Spa wellness experiences. Tattva Spa has been in the forefront of offering ideal spa packages and exclusive memberships and rejuvenating massages in Mumbai that are well adapted to the hectic and modern lifestyle of a Mumbaikar.

#### T&C

• The members should be above 18 years of age to avail of this offer.

- Facility rules and regulations apply.
- The membership is non-transferable.
- Free cancellation above 24 hours from the time of appointment. Appointments cannot be canceled less than 24 hours prior to the appointment.

| elect Date | Ē | Select 1 |
|------------|---|----------|
|            |   |          |

#### Services

Luxury Spa

Swedish Massage

**Member Access** 

Once claimed the customer will have to pay the remaining amount and will get the confirmation from Thriwe's team within 24-48 hrs basis which he/she can then go and access the benefit.

GOBAC

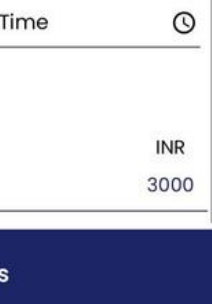

| Base Price          | INR 3000.0    |
|---------------------|---------------|
| Applicable Discount | INR 900.0     |
| Tax Applicable      | INR 378.0     |
| Payable Amount      | INR 2478.0    |
| Pay Now             | $\rightarrow$ |

Billing Summary

Tattva Spa at Holiday Inn Mumbai

Luxury Spa

Date - 28/05/2021 Time - 02:30 PM

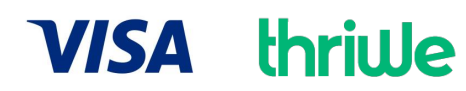

## Flat 50% Off on Golf & Sports Coaching

(Capped to one Per Month)

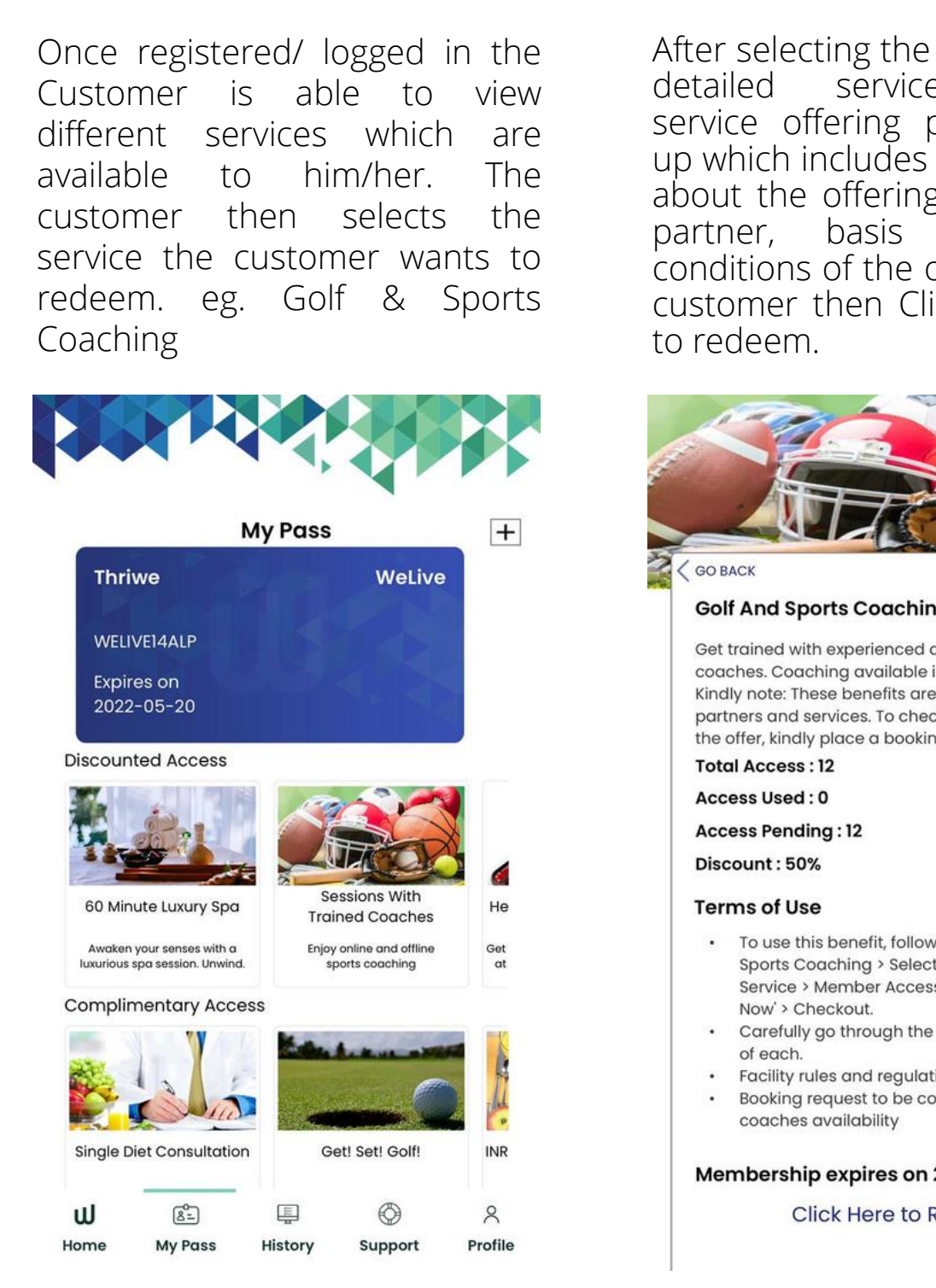

After selecting the offering the detailed service partner service offering page opens up which includes the details about the offering, about the partner, basis terms & conditions of the offering. The customer then Clicks on click

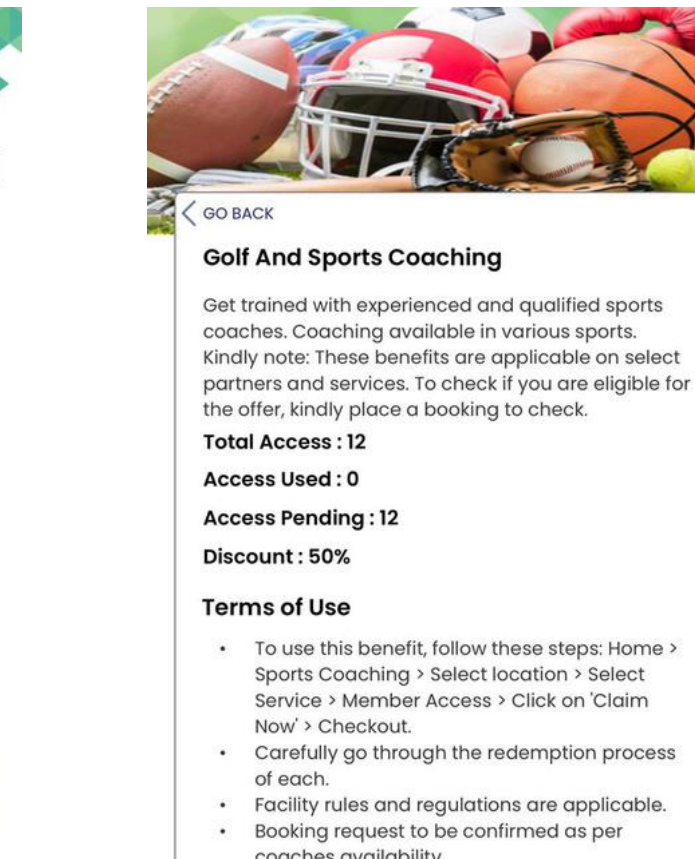

#### Membership expires on 20 May 2022

**Click Here to Redeem** 

Post this the customer clicks on NBA Laliga School and Selects date and time of his/her preference and clicks on member access to claim the benefit..

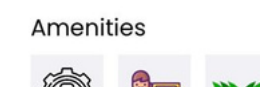

#### Description

Enjoy NBA Basketball School at Home! Are you missing being on the field as much as we are? Now you can play basketball at home. We have created a weekly online training program so you can stay healthy, fit, and have without leaving your home.

#### Schedule:

**MWF and TTS** - 5-6 pm U12

- 6-7 pm U17

#### T&C

· Facility rules and regulations apply. • Free cancellation for all the bookings under 1 clear day before the booking (excluding the date of booking & date of appointment). Select Date Select Time 0 ဓ Basketball Session - 12 group class INR Valid for one month 1400 Member Access

#### Services

Once claimed the customer will have to pay the remaining amount and will get the confirmation from Thriwe's team within 24-48 hrs basis which he/she can then go and access the benefit.

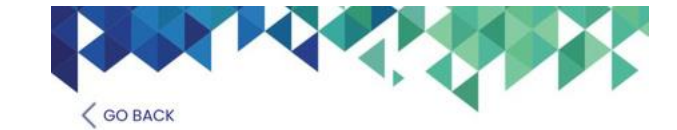

**Billing Summary** La Liga Football School

Football Session - 12 group session Date - 29/05/2021 Time - 04:00 PM

| Base Price          | INR 1400.0    |
|---------------------|---------------|
| Applicable Discount | INR 700.0     |
| Tax Applicable      | INR 126.0     |
| Payable Amount      | INR 826.0     |
| Pay Now             | $\rightarrow$ |

# Flat 30% off on Lal Path Lab Packages

(Capped to 1 check up Per Month)

Once registered/ logged in the Customer is able to view different services which are available to him/her. The customer then selects the service the customer wants to redeem. eg.Health Checkup

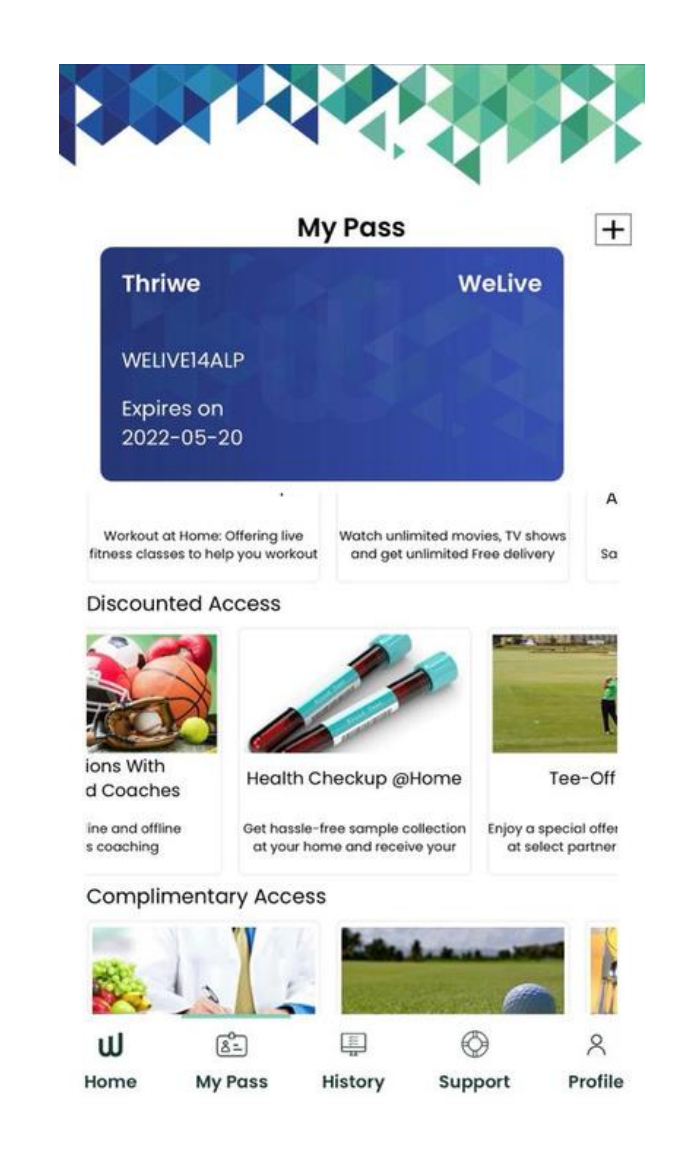

After selecting the offering the detailed service partner service offering page opens up which includes the details - about the offering, about the partner, basis terms & conditions of the offering. The customer then Clicks on click to redeem.

### UU BACK

#### Pathology Tests at Home

Book a preventive health test today and get your test samples collected from the comfort of your home! Skilled professionals, hygienic conditions, world class labs and online reports we offer it all. Kindly note: These benefits are applicable on select partners and services. To check if you are eligible for the offer, kindly place a booking to check.

Total Access: 12

Access Used : 0

Access Pending : 12

Discount: 30%

#### Terms of Use

- To use this benefit, follow these steps: Home > Pathology > Select location > Select Service > Member Access > Click on 'Claim Now' > Checkout
- Check for fasting while confirming the booking with our executive.
- · Any of your family members can avail of this booking.
- · In case of any health-related issues, kindly inform the agent.
- · Facility rules and regulations apply.
- · In no event shall Thriwe be liable for any claims, penalties, loss, damage or expenses, howsoever arising, out of or in connection with your use of this service.

#### Membership expires on 20 May 2022

**Click Here to Redeem** 

Post this the customer clicks on Lal Path Labs and selects the date and time and the health package of his/her preference and clicks on member access to claim the benefit.

#### Description

Sample collection at home available.

Package (for men) includes CBC, urine routine, blood sugar fasting, liver function test, kidney function test, lipid profile screen.

Package (for female) includes CBC, urine routine, blood sugar fasting, liver function test, kidney function test, lipid profile screen, thyroid profile, iron-binding studies.

#### T&C

- Home pickup facility
- Facility rules and regulations apply.
- · The membership is non-transferable.
- Free cancellation until 24 hours before the booking.

| Sei | ect Date       |        |     | Se |
|-----|----------------|--------|-----|----|
| Se  | rvices         |        |     |    |
| ۲   | Gold Package   | e Men  |     |    |
|     | Sample Collect | ed @ho | ome |    |
| 0   | Gold Package   | e Won  | nen |    |
|     | Sample Collect | ed @ho | ome |    |

Once claimed the customer will have to pay the remaining amount and will get the confirmation from Thriwe's team within 24-48 hrs basis which he/she can then go and access the benefit. GO BACK **Billing Summary** Lal Path Labs Mumbai Gold Package Men Date - 29/05/2021 Time - 10:30 AM **Base Price** INR 2480.0 INR 744.0 Applicable Discount Tax Applicable INR 312.48 **Payable Amount** INR 2048.48 Pay Now  $\rightarrow$ 

VISA thriwe

t Time 0 INR 2480 INR 3480 Member Access

## Flat 15% off on Golf Rounds Across India

Once registered/ logged in the Customer is able to view different services which are available to him/her. The customer then selects the service the customer wants to redeem. eg.Golf benefit My Pass + Thriwe WeLive WELIVE14ALP Expires on 2022-05-20 A Workout at Home: Offering live Watch unlimited movies, TV shows fitness classes to help you workout and get unlimited Free delivery So **Discounted Access** Health Checkup @Home Tee-Off Now Get hassle-free sample collection Enjoy a special offer on Golf games at your home and receive your at select partner golf courses **Complimentary Access** 8 чI 8=) Profile Home My Pass History Support

After selecting the offering the detailed service partner service offering page opens up which includes the details - about the offering, about the partner, basis terms & conditions of the offering. The customer then Clicks on click to redeem.

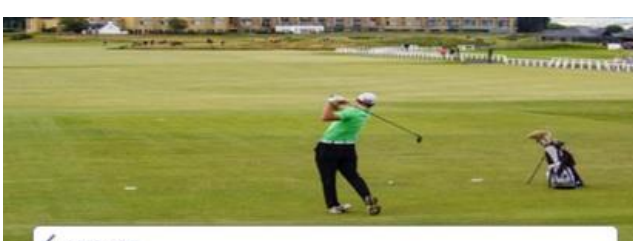

### GO BACK

#### Golf Game in India

Enjoy golf without any membership at any course in India.

Kindly note: These benefits are applicable on select partners and services. To check if you are eligible for the offer, kindly place a booking to check.

Total Access: 12

Access Used : 0

Access Pending: 12

Discount: 15%

### Terms of Use

- To use this benefit, follow these steps: Home > Sports > Golf game location > Select Service > Member Access > Click on 'Claim Now' > Checkout
- · Participation of golf clubs is subject to change without any prior notice
- Rates quoted are subject to change without notice
- · Facility rules and regulations are applicable

#### Membership expires on 20 May 2022

Click Here to Redeem

Post this the customer clicks on the golf course and selects the date and time of his/her preference and clicks on member access to claim the benefit..

.

.

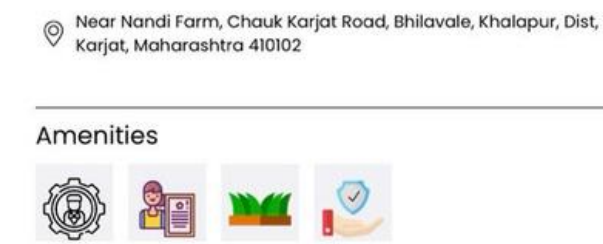

#### Description

Nestled in the scenic surrounds of Western Ghats, 9 Aces Golf Greens & Academy boasts of a boutique 9-Hole Golf Course and a dedicated Training Academy with associated amenities. It has a unique distinction of having an Island Green

| It promises more than<br>memorable experience<br>getaway destination v<br>fellow golfers and frien<br>from the town or subu<br>come true for experience<br>beginners. | i just a<br>ce for c<br>where<br>nds. Lo<br>urbs of<br>nced g | game making a<br>a golfer. It is truly a<br>you can unwind with<br>ocated just two hours<br>Mumbai, it's a dream<br>golfers and aspiring |      |
|----------------------------------------------------------------------------------------------------|---------------------------------------------------------------|----------------------------------------------------------------------------------------------------|------|
| Select Date                                                                                                    |                                                               | Select Time                                                                                                    | 0    |
| Services                                                                                                    |                                                               |                                                                                                    |      |
| 9 Holes Weekday                                                                                                    |                                                               |                                                                                                    | INR  |
| 0 Holos                                                                                                    |                                                               |                                                                                                    | 1800 |

Once claimed the customer will have to pay the remaining amount and will get the confirmation from Thriwe's team within 24-48 hrs basis which he/she can then go and access the benefit.

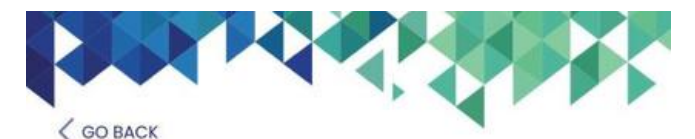

**Billing Summary** 9 Aces Golf Greens Academy - Weekday

> 9 Holes Weekday Date - 02/06/2021 Time - 01:10 AM

| Base Price          | INR 1800.  |  |  |
|---------------------|------------|--|--|
| Applicable Discount | INR 270.0  |  |  |
| Tax Applicable      | INR 275.4  |  |  |
| Payable Amount      | INR 1805.4 |  |  |

Once registered/ logged in the Customer is able to view different services which are available to him/her. The customer then selects the service the customer wants to redeem. eg. Nutritonal Counselling

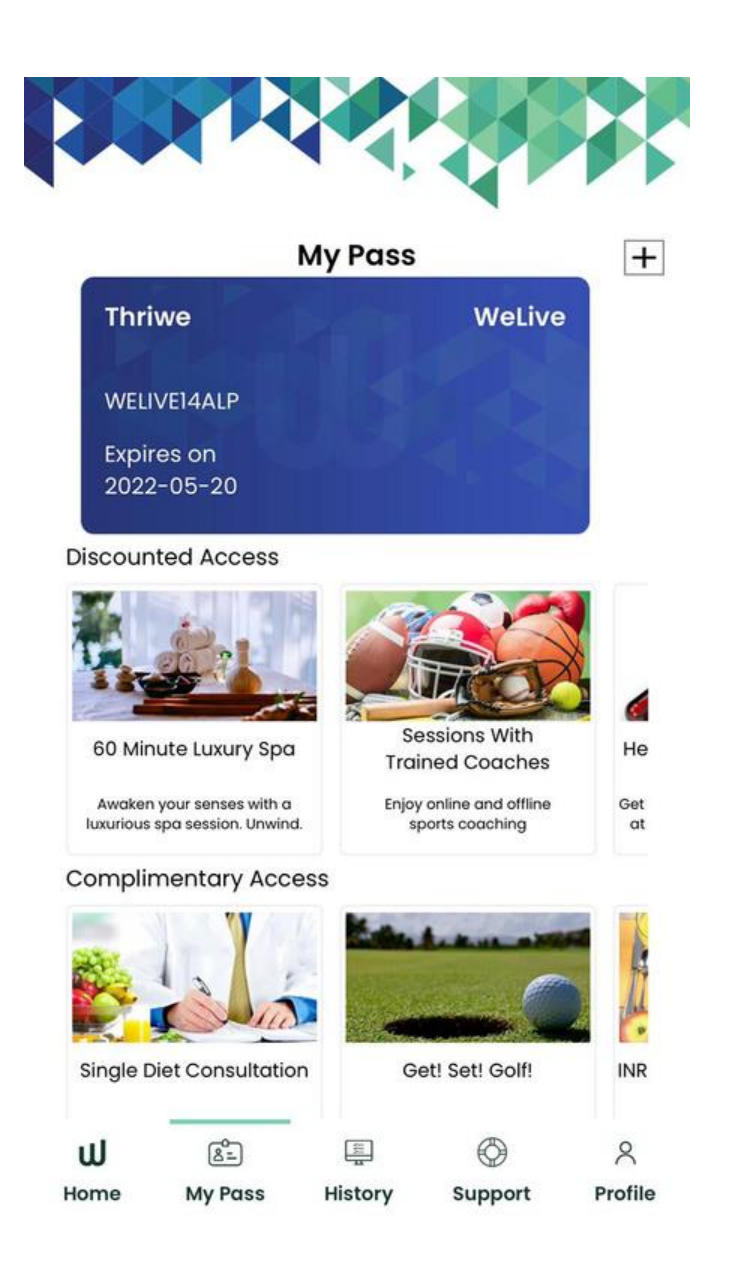

After selecting the offering the detailed service partner service offering page opens up which includes the details about the offering, about the partner, basis terms & conditions of the offering. The customer then Clicks on click to redeem.

- As per your program, you can book sessions (capped to 1 session a month) with our partner.
- The membership fee is non-extendable and non-refundable.
- For **all Indian** customers, the diet plans will be given through the **Vedique Diet Plan** app.
- For all **Non-Indian** users, the bookings will be coordinated over email.
- Dr. Shikha's NutriHealth reserves the joining rights of the clients.
- In terms of cancellation or no-show, the bookings will be carried forward.
- By making payment for the program, you agree to receive phone calls, SMS, and emails from Dr, Shikha's NutriHealth.
- The clients are requested to register only after a clear understanding of the process involved, as Dr. Shikha's NutriHealth cannot be held liable thereafter.
- Clients are requested to maintain regular contact with the respective health consultant for the efficiency of the program.
- Dr. Shikha's NutriHealth provides nutritionist consultancy aimed at disease management besides enhancing the health status of the individual, however, keeping in mind the complexity of the human body and behavior, it is not possible for Dr. Shikha's NutriHealth to guarantee results.
- In no event shall Thriwe be liable for any claims, penalties, loss, damage or expenses, howsoever arising, out of or in connection with your use of this service.

### Membership expires on 20 May 2022

Click Here to Redeem

Post this the customer clicks on Dr. Shikha Sharma Nutritional Counselling and Selects the date and time of his/her preference and clicks on member access to claim the benefit.Once claimed the customer will get the confirmation from Thriwe's team within 24-48 hrs basis which he/she can then go and access the benefit. .

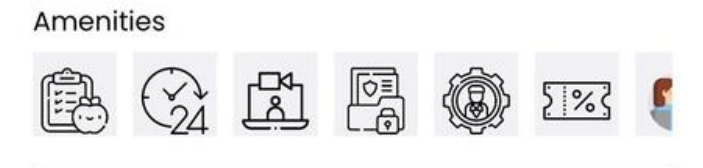

#### Description

Driven by the concept of wellness and preventive healthcare, Shikha Sharma (A medical Doctor), an allopath from Maulana Azad Medical College, Delhi launched NutriHealth in 1998. Actively working in the field of weight management and lifestyle-related disorders since inception.

#### T&C

- Service time: 20 min
- Facility rules and regulations apply.
- The membership is non-transferable.
- Free cancellation until 24 hours before the booking. After 12 hours no-show charges would be applicable

| Select Date       | Ħ            | Select Time | 0    |
|-------------------|--------------|-------------|------|
| Services          |              |             |      |
| One-time Con      | sultation    |             | INR  |
| Online Nutritiona | l Counsellir | ng          | 1500 |

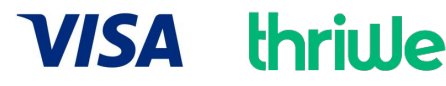

### 4 Golf Coaching Sessions

(Capped to 1 Session Per Quarter)

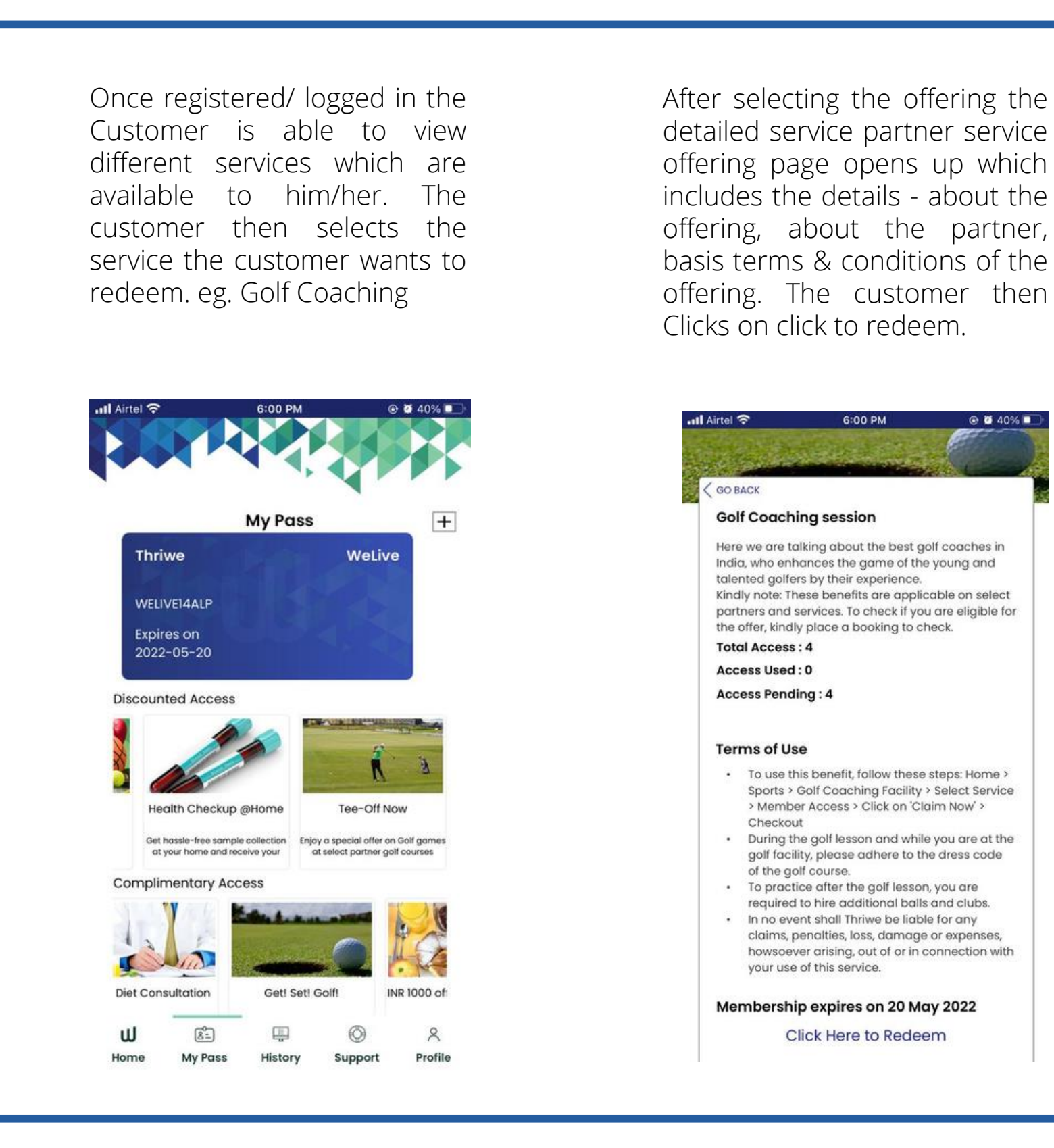

Post this the customer clicks on the golf course and Selects the date and time of his/her clicks on preference and member access to claim the benefit.Once claimed the customer will the get confirmation from Thriwe's team within 24-48 hrs basis which he/she can then go and access tora Aire Con Cit 6:00 PM @ 2 40% .

Rear Nandi Farm, Chauk Karjat Road, Bhilavale, Khalapur, Dist, Karjat, Maharashtra 410102

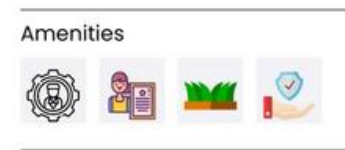

#### Description

Nestled in the scenic surrounds of Western Ghats, 9 Aces Golf Greens & Academy boasts of a boutique 9-Hole Golf Course and a dedicated Training Academy with associated amenities. It has a unique distinction of having an Island Green as also seven out of nine holes with water in play. It promises more than just a game making a memorable experience for a golfer. It is truly a getaway destination where you can unwind with fellow golfers and friends. Located just two hours from the town or suburbs of Mumbai, it's a dream come true for experienced golfers and aspiring beginners.

| Select Date     | Select Time | 0    |
|-----------------|-------------|------|
| Services        |             |      |
| 9 Holes Weekday |             | INR  |
| 9 Holes         |             | 1800 |

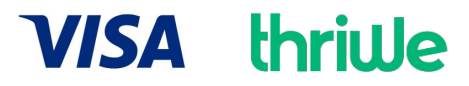

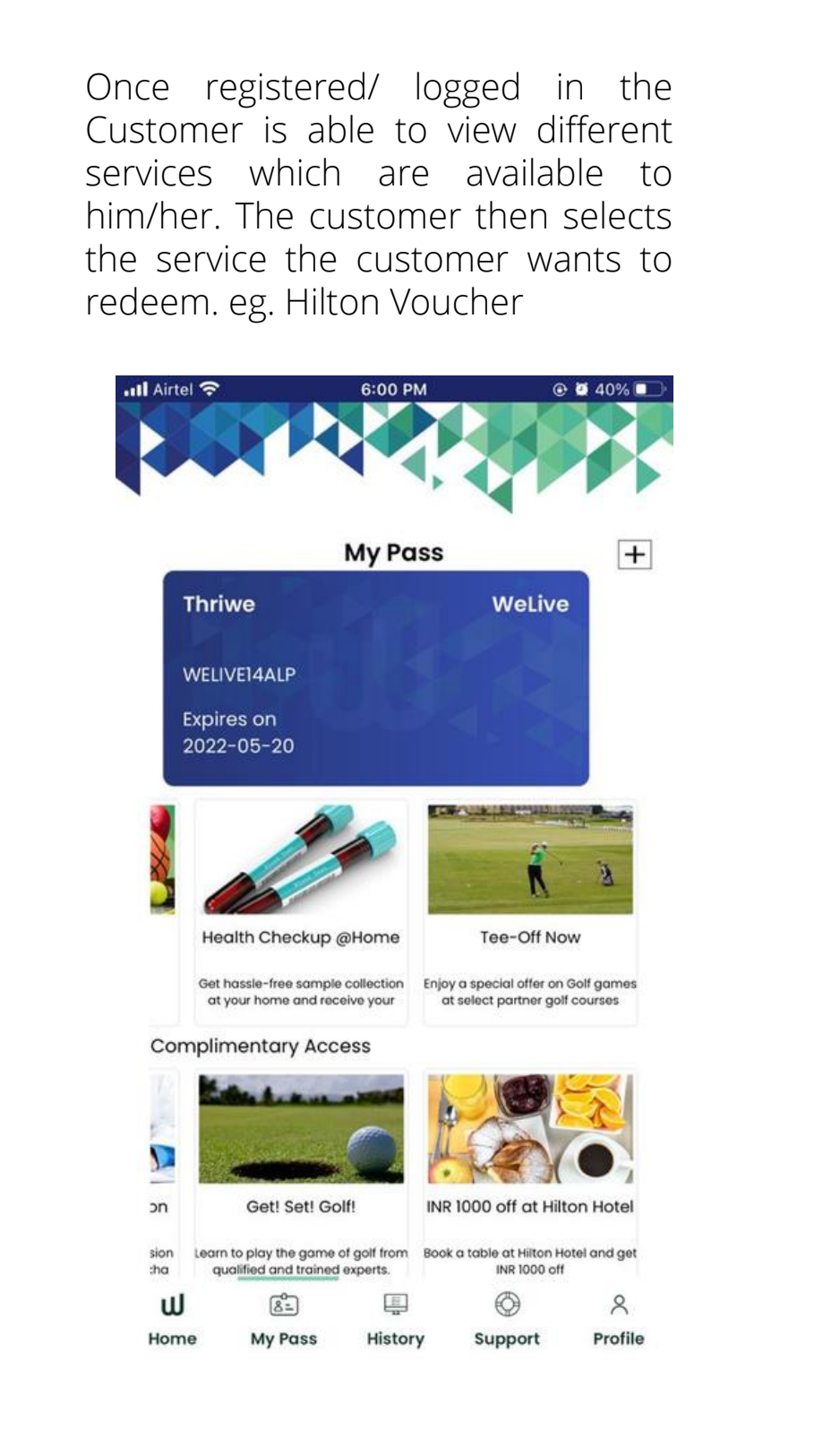

After selecting the offering the detailed service partner service offering page opens up which includes the details - about the offering, about the partner, basis terms & conditions of the offering. The customer then Clicks on click to redeem.

Airtol a

| Kind<br>part<br>plac | <b>Ily note:</b> These benefits are applicable to select<br>iners and services. Check your offer details and<br>se bookings to confirm.                                    |
|----------------------|----------------------------------------------------------------------------------------------------|
| Tote                 | al Access : 1                                                                                                    |
| Acc                  | ess Used : 0                                                                                                    |
| Acc                  | ess Pending : 1                                                                                                    |
| Ter                  | ms of Use                                                                                                    |
| •                    | To use this benefit, follow these steps: Home ><br>Dining > Hilton Hotels > Select Service ><br>Member Access > Click on 'Claim Now' ><br>Checkout                         |
| •                    | Book a table with us and avail discount on<br>your bill.                                                                                                    |
| •                    | ,<br>This offer is valid on the selected<br>restaurants of Hilton hotels.                                                                                                  |
| •                    | The table would only be held for extra 30 mins<br>from the booked time and will automatically<br>get cancelled if not informed to the hotel.                               |
| •                    | Kindly provide your booking ID and your name when asked at the facility.                                                                                                   |
| •                    | Do drop us a message if you are being<br>accompanied by more than 3 guests.                                                                                                |
| ·                    | In no event shall Thriwe be liable for any<br>claims, penalties, loss, damage or expenses,<br>howsoever arising, out of or in connection with<br>your use of this service. |
| Ме                   | mbership expires on 20 May 2022                                                                                                    |

Post this the customer clicks on the Hilton chain and Selects the date and time of his/her preference and clicks on member access to claim the benefit.Once claimed the customer will get the confirmation from Thriwe's team within 24-48 hrs basis which he/she can then go and access the benefit.

6:09 PM

@ 🖉 42% 🛃

VISA thriwe

Featuring enormous bay windows and overlooking the shimmering pool, The Brasserie offers an innovative menu and aromatic dishes from around the globe in an intimate and elegant setting. Be spoiled for choice by our buffet, with both familiar and exotic selections of Indian, French, Italian, Oriental and Mediterranean specialties.

#### T&C

III Airtel 🤶

- The offer is available at the mentioned restaurants:- Caraway.
- Please tell about your offer before billing to the manager or hotel staff.
- This offer is valid on the selected branch of Hilton hotels.
- Please confirm with our customer care team about the selected location details.
- For Select card type, the minimum billing would be for INR 2000 to avail the offer.

| Select Date                    |  | Select Time | Q    |
|--------------------------------|--|-------------|------|
| Services                       |  |             |      |
| INR 1000 Off                   |  |             | INR  |
| Indian, French, Italian, Orien |  |             | 1000 |
| 1000 INR OFF                   |  |             | INR  |
| Hilton -Test                   |  |             | 100  |

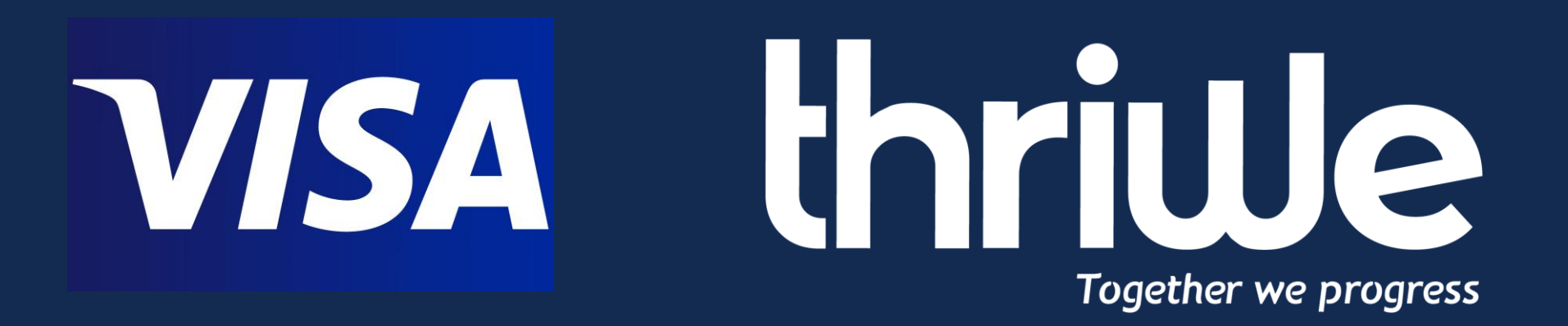

# Thank you! We would be happy to assist you !